## Graduation Template Loader for 8<sup>th</sup> Graders Going to Other High School

The Graduation Template Loader in this scenario has current 8<sup>th</sup> grade students on the left, and Graduation Templates of the high schools they will be attending on the right.

The user identifies which students go in a desired template at the next high school he/she will be attending, then requests in the Grad Template are assigned to these students.

- 1. Go to Scheduling / Loaders / Student Graduation Template Loader.
- 2. At the setup, configure for current year, grade 08.
  - Place a check for "Edit Next School Students"
  - Place a check for "Active Only" with current date beneath.
  - Click "Ok" to get a listing of students.

| Student Graduation Template Loader Setup 11.19.18.16 MLM |                           |   |  |  |  |  |  |
|----------------------------------------------------------|---------------------------|---|--|--|--|--|--|
| Year :                                                   | 1819                      | ۷ |  |  |  |  |  |
| District :                                               | 026                       | ۷ |  |  |  |  |  |
| School :                                                 | 070                       |   |  |  |  |  |  |
| Grades :                                                 | 08                        |   |  |  |  |  |  |
| Gender :                                                 |                           |   |  |  |  |  |  |
| Ethnic :                                                 |                           |   |  |  |  |  |  |
| Sports :                                                 |                           |   |  |  |  |  |  |
| Clubs :                                                  |                           |   |  |  |  |  |  |
| Team :                                                   |                           |   |  |  |  |  |  |
| Special Codes :                                          |                           |   |  |  |  |  |  |
| Select Program<br>Codes :                                |                           |   |  |  |  |  |  |
|                                                          | Edit Next School Requests |   |  |  |  |  |  |
| L                                                        | Active Only               |   |  |  |  |  |  |
| As Of Date :                                             | Feb v 6 v 2019 v          |   |  |  |  |  |  |
| Show :                                                   | All Sped Only Non Sped    |   |  |  |  |  |  |
|                                                          | ОК                        |   |  |  |  |  |  |

- 3. On the left will be students with a column showing next year school. On the right is a pick list of Graduation Templates for each of the high schools.
  - Tip: Sort the Students and Grad Plans in "School" order to make browsing easier.
- 4. Click to select students in the boxes to the left of each student's name.
- 5. On the right, click the Graduation Plan to assign to these students. <u>Make sure next school is same as site with</u> graduation plan.
  - The system will ask for a confirmation. After clicking "Yes", the column "Grad ID" will update with the code associated with the Grad Template.
- 6. Need to change a Template assigned to a student? Click the select box and select the Grad Template to assign to the student.

Next page, please.....

## **High School Site Codes for Jefferson Parish**

## Code Site Name

- 010 Bonnabel Magnet Academy High School
- 017 Helen Cox High School
- 022 East Jefferson High School
- 023 John Ehret High School
- 029 Fisher Middle/High School
- 031 Grand Isle High School
- 042 Haynes Academy School for Advanced Studies
- 045 L.W. Higgins High School
- 051 Grace King High School
- 068 Riverdale High School
- 080 West Jefferson High School
- 105 Patrick F. Taylor Science & Technology Academy
- 107 Thomas Jefferson High School for Advanced Studies
- 123 Jefferson Charter Foundation Academy (JCFA)
- 900 Bonnabel Connections Program
- 901 Ehret Connections Program
- 902 School Academic Program for Expelled High School (Grace King)
- 903 School Academic Program for Expelled High School (West Jefferson)

## Mass Printing IGP's for 8<sup>th</sup> Graders:

To print IGP's for parents to sign, follow the steps below:

- 1. Go to Student Master > Lists > Mass Print IGP.
- At the setup box, set the Grade = 8. Click the "Ok" button.
  Setup-01.25.19

| ootap onzonio            |                            |  |  |  |  |  |  |  |
|--------------------------|----------------------------|--|--|--|--|--|--|--|
| Year :                   | 1819 🗸                     |  |  |  |  |  |  |  |
| District :               | 026 🗸                      |  |  |  |  |  |  |  |
| School :                 | 030                        |  |  |  |  |  |  |  |
| Grade :                  | 08                         |  |  |  |  |  |  |  |
| Team :                   |                            |  |  |  |  |  |  |  |
| Counselor :              |                            |  |  |  |  |  |  |  |
| Special Codes :          |                            |  |  |  |  |  |  |  |
| As Of Date :             | Feb v 06 v 2019 v          |  |  |  |  |  |  |  |
| Order To List :          | Alpha Order                |  |  |  |  |  |  |  |
| Special Ed :             | All Osped Only Non Sped    |  |  |  |  |  |  |  |
| 504 :                    | All 504 Only Non 504       |  |  |  |  |  |  |  |
| LEP :                    | All   LEP Only   Non LEP   |  |  |  |  |  |  |  |
| Print Break on Counselor |                            |  |  |  |  |  |  |  |
|                          | Show Remote Scheduled Only |  |  |  |  |  |  |  |
| Semester :               | 1                          |  |  |  |  |  |  |  |
| Advisor :                |                            |  |  |  |  |  |  |  |
|                          |                            |  |  |  |  |  |  |  |
| ок                       |                            |  |  |  |  |  |  |  |

- 3. A listing of 8<sup>th</sup> graders will appear.
- 4. Click the "Select all" box in the upper left. You will see check boxes set for all the students.

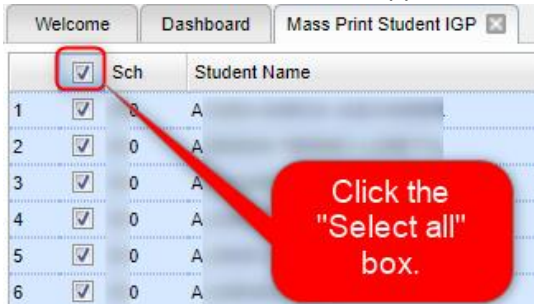

- 5. At the bottom, click the button "**Print Forms**". Give it a while to produce the print previews.
- 6. Print, then distribute the forms. Ask student / parent to sign / date in the bottom "8<sup>th</sup>/T9" cells and return.

| SIGNATURE APPROVAL           |   |        |      |     |      |      |      |  |  |  |
|------------------------------|---|--------|------|-----|------|------|------|--|--|--|
|                              | 8 | 8th/T9 | Date | 9th | Date | 10th | Date |  |  |  |
| Student                      |   |        |      |     |      |      |      |  |  |  |
| Parent                       |   |        |      |     |      |      |      |  |  |  |
| Special Education<br>Teacher |   |        |      |     |      |      |      |  |  |  |
| Counselor/Advisor            |   |        |      |     |      |      |      |  |  |  |